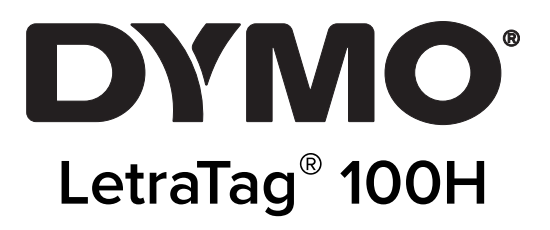

# Guide d'utilisation

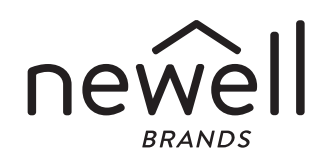

#### Copyright

© 2023 Sanford, L.P. Tous droits réservés.

Aucune partie de ce document ou du logiciel ne peut être reproduite ou distribuée sous quelque forme ou moyen que ce soit, ou traduite dans une autre langue sans l'accord écrit préalable de Sanford, L.P.

#### Marques de commerce

DYMO et LetraTag sont des marques déposées aux États-Unis et dans d'autres pays. Toutes les autres marques appartiennent à leurs détenteurs respectifs.

## Contenu

#### **1** A propos de votre nouvelle étiqueteuse

1 Enregistrement de la garantie

#### **1** Présentation de l'étiqueteuse

#### 1 Mise en route

- 1 Mise en marche
- 2 Insertion des piles
- 2 Insertion de la cassette
- 3 Sélection d'une langue
- 3 Réglage de la date et de l'heure
- 4 Impression de votre première étiquette

#### 4 Se familiariser avec l'étiqueteuse

- 4 Alimentation
- 4 Ecran LCD
- 5 Mode MAJUSCULES
- 5 Verrouillage numérique
- 5 Touche Retour
- 5 Effacer
- 5 Touches de navigation
- 5 Annuler
- 6 Réglages
- 6 Insertion
- 6 Extra

#### 6 Mise en forme de votre étiquette

- 6 Changer la taille de la police
- 7 Ajouter des styles de police
- 7 Création d'étiquettes à deux lignes
- 7 Ajout de la date
- 8 Ajout des styles Encadré et Souligné

#### 8 Utilisation des symboles et des caractères spéciaux

- 9 Ajout de symboles
- 9 Ajout de caractères internationaux

#### 9 Options d'impression

- 10 Aperçu de l'étiquette
- 10 Réglage du contraste d'impression

#### 10 Utilisation de la mémoire de l'étiqueteuse

- 10 Enregistrement du texte d'une étiquette
- 10 Chargement des étiquettes enregistrées

#### 11 Entretien de votre étiqueteuse

#### 12 Dépannage

- 13 Consignes de sécurité générales
- **13** Renseignements environnementaux
- 13 Spécifications électriques nominales

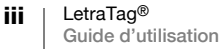

# A propos de votre nouvelle étiqueteuse

Grâce à votre nouvelle étiqueteuse DYMO LetraTag<sup>™</sup>, vous pourrez créer une large variété d'étiquettes autocollantes de grande qualité. Vos étiquettes pourront être imprimées dans des dimensions et styles différents. Cette étiqueteuse utilise les cassettes de ruban DYMO LetraTag (LT) 12 mm. Les cassettes LT sont disponibles dans plusieurs couleurs pour les rubans en plastique et en blanc pour les rubans de transfert textile.

Pour plus d'informations sur les étiquettes et les accessoires pour votre étiqueteuse, visitez notre site www.dymo.com.

## Enregistrement de la garantie

Veuillez compléter la carte d'enregistrement de la garantie et renvoyez-la à l'adresse du Service clientèle dans un délai de 7 jours. Pour plus d'informations ou pour vous enregistrer en ligne, visitez notre site www.dymo.com/registration.

# Présentation de l'étiqueteuse

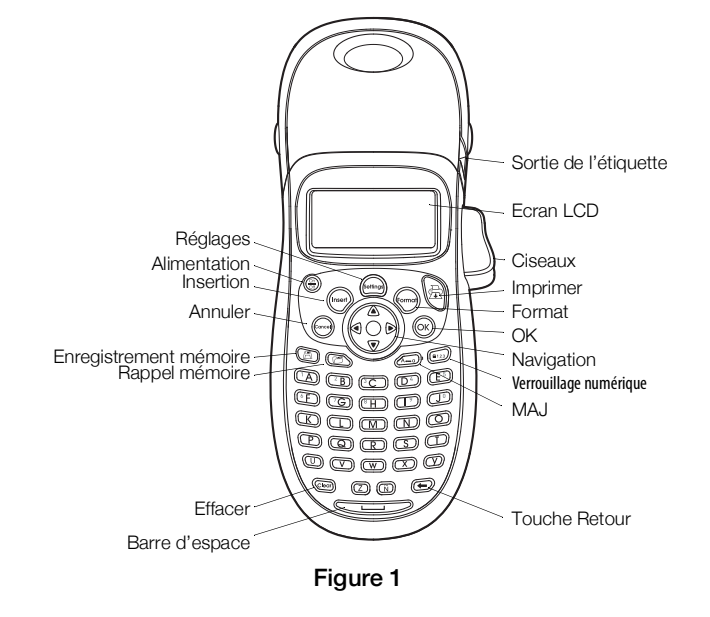

Familiarisez-vous avec les fonctions indiquées dans la figure suivante.

## Mise en route

Suivez les instructions de cette section pour imprimer votre première étiquette.

## Mise en marche

L'étiqueteuse est alimentée par des piles standard. Pour des raisons d'économise d'énergie, l'étiqueteuse s'éteindra automatiquement si elle n'est pas utilisée pendant 2 minutes.

#### Insertion des piles

L'étiqueteuse utilise quatre piles alcalines AA.

#### Comment insérer les piles

1 Retirez le couvercle du compartiment à piles. Voir Figure 2.

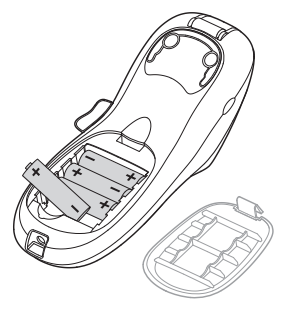

### Figure 2

- 2 Insérez les piles selon les marques de polarité (+ et -).
- 3 Remettez le couvercle du compartiment à piles.

#### Mesures de sécurité

- Ne mélangez pas des piles neuves et usagées.
- Ne mélangez pas des piles alcalines, standard (carbone-zinc) ou rechargeables (ni-cad, ni-mh, etc.).
- Enlevez les piles si l'étiqueteuse ne doit pas être utilisée pendant une période prolongée.

## Insertion de la cassette

L'étiqueteuse est fournie avec une cassette. Visitez le site www.dymo.com pour plus d'informations concernant l'achat de cassettes supplémentaires.

#### Pour insérer la cassette

1 Appuyez sur le couvercle de la cassette et relâchez-le pour ouvrir le compartiment à étiquettes. Voir Figure 3.

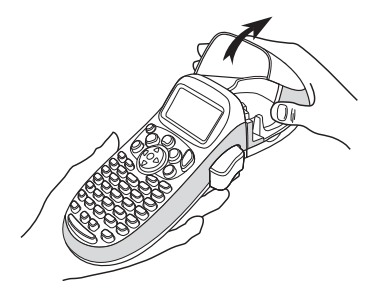

Figure 3

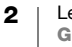

2 Insérez la cassette de façon à ce que l'étiquette soit placée entre la tête d'impression et le galet presseur. Voir Figure 4.

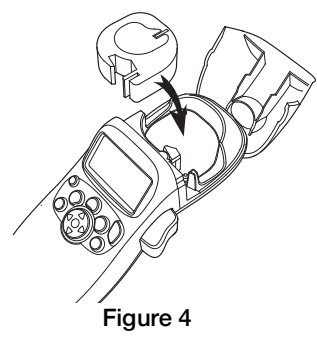

- 3 Appuyez fermement jusqu'à ce que vous entendiez un clic vous signalant que la cassette est en place.
- 4 Fermez le compartiment à cassette, puis appuyez sur ⊕ pour allumer l'appareil.

## Sélection d'une langue

La première fois que vous allumez l'appareil, vous êtes invité à sélectionner la langue de votre choix. Par défaut, l'étiqueteuse est réglée sur l'anglais. La langue choisie détermine le jeu de caractères et le format de date disponibles.

#### Comment sélectionner une langue

- 1 Appuyez sur (), utilisez les touches « flèches » haut et bas pour sélectionner Langues et appuyez sur ().
- 2 Utilisez les touches « flèches » haut et bas pour sélectionner la langue souhaitée puis appuyez sur (οκ).

## Réglage de la date et de l'heure

Vous devez régler la date et l'heure actuelles pour que la date soit correcte si vous choisissez de l'insérer automatiquement sur votre étiquette.

Le format de la date et de l'heure par défaut dépend de la langue sélectionnée pour l'étiqueteuse. L'anglais américain utilise le format de date MMM JJ, AA et le format horaire sur 12 heures ; toutes les autres langues utilisent le format de date JJ MMM AA et le format horaire sur 24 heures.

#### Comment régler la date et l'heure

- 1 Appuyez sur (settings).
- 2 Utilisez les touches « flèches » haut et bas pour sélectionner **Régler Date** et appuyez sur (ok). La date par défaut s'affiche.

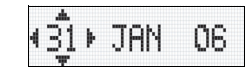

3 Utilisez les touches « flèches » gauche et droite pour placer le curseur sur chaque paramètre (mois, jour et année) et utilisez les touches « flèches » haut et bas pour augmenter ou diminuer leur valeur.

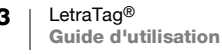

4 Une fois terminé, appuyez sur (ok). L'heure par défaut s'affiche.

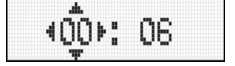

- 5 Utilisez les touches « flèches » gauche et droite pour placer le curseur sur chaque paramètre (heures et minutes) et utilisez les touches « flèches » haut et bas pour augmenter ou diminuer leur valeur.
- 6 Une fois terminé, appuyez sur (οκ).

## Impression de votre première étiquette

Vous êtes maintenant prêt à imprimer votre première étiquette.

#### Comment imprimer une étiquette

- 1 Entrez le texte pour créer une étiquette simple.
- 2 Appuyez sur  $\frac{1}{2}$ .
- 3 Appuyez sur le bouton de découpe pour couper l'étiquette.

Félicitations ! Vous venez d'imprimer votre première étiquette. Continuez à lire ce manuel pour apprendre davantage sur les options disponibles pour la création d'étiquettes.

## Se familiariser avec l'étiqueteuse

Familiarisez-vous avec l'emplacement des touches de caractéristique et de fonction de votre étiqueteuse. Reportez-vous à la Figure 1 en page 1. Les sections suivantes décrivent chaque caractéristique en détail.

## Alimentation

Le bouton (a) permet d'allumer et d'éteindre l'étiqueteuse. L'étiqueteuse s'éteindra automatiquement si elle n'est pas utilisée pendant 2 minutes. La dernière étiquette créée est gardée en mémoire et réapparaît à l'écran lorsque vous rallumez l'étiqueteuse. Les réglages de style effectués précédemment sont également restaurés.

Vous pouvez également appuyer sur  ${\textcircled{\tiny CP}}$  pour annuler l'impression et revenir au mode Edition.

## Ecran LCD

Vous pouvez entrer jusqu'à 100 caractères et espaces sur une étiquette ; toutefois, l'écran ne peut afficher la totalité des caractères.

Désormais, grâce à l'écran graphique exclusif de DYMO, toutes les mises en forme ajoutées sont visibles instantanément. Par exemple, dans la Figure 5, les italiques et la bordure arrondie ajoutés au texte sont clairement visibles.

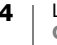

Les indicateurs des fonctions apparaissent en haut de l'écran de manière à ce que vous puissiez voir lorsqu'une fonction est sélectionnée. (Voir Figure 5.)

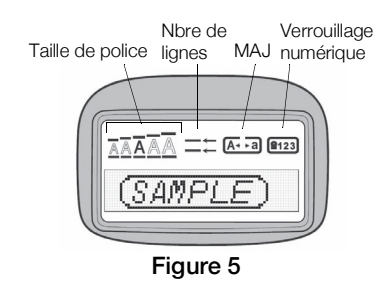

## Mode MAJUSCULES

La touche active et désactive le mode Majuscules. Lorsque le mode MAJUSCULES est enclenché, l'indicateur MAJUSCULES s'affiche à l'écran et toutes les lettres que vous taperez seront en majuscules. Le réglage par défaut est le mode MAJUSCULES. Lorsque le mode MAJUSCULES est désactivé, toutes les lettres apparaissent en minuscules.

## Verrouillage numérique

La touche () permet d'entrer les chiffres situés sur les touches A à J. Lorsque le mode Verrouillage numérique est activé, l'indicateur de verrouillage numérique apparaît sur l'écran et les chiffres 1 à 0 apparaissent lorsque vous appuyez sur les touches A à J. Le mode Verrouillage numérique est désactivé par défaut.

## **Touche Retour**

La touche 🗩 supprime le caractère à gauche du curseur.

## Effacer

La touche com efface tout le texte de l'étiquette ainsi que la mise en forme.

## Touches de navigation

Vous pouvez consulter et modifier votre étiquette en utilisant les touches « flèches » gauche et droite de la touche de navigation. Vous pouvez naviguer à travers les options du menu en utilisant les touches « flèches » haut et bas puis appuyer sur (ок) pour valider votre sélection.

## Annuler

La touche erret de sortir d'un menu sans effectuer de sélection ou d'annuler une action.

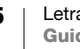

## Réglages

La touche (m) affiche les sous-menus de réglage de la taille de police, du style et des bordures. Ces caractéristiques de mise en forme sont décrites plus loin dans ce Guide d'utilisation.

## Insertion

La touche (merr) permet d'insérer des symboles, une seconde ligne ou la date sur une étiquette.

## Extra

La touche es affiche les sous-menus Aperçu, Régler Date, Langues et Régler contraste. Ces caractéristiques sont décrites plus loin dans ce Guide d'utilisation.

## Mise en forme de votre étiquette

Vous pouvez choisir parmi un certain nombre d'options de mise en forme pour mettre en valeur l'apparence de vos étiquettes.

## Changer la taille de la police

Cinq tailles de police sont disponibles pour vos étiquettes : Très petit, Petit, Moyen, Large et **Très large**.

Lorsque vous sélectionnez une taille, celle-ci s'applique à tous les caractères de l'étiquette.

#### Pour régler la taille de police

- 1 Appuyez sur la touche ( ).
- 2 Utilisez les touches « flèches » haut et bas pour sélectionner **Taille** et appuyez sur <sub>OK</sub>).
- Utilisez les touches « flèches » haut et bas pour sélectionner la taille de police souhaitée puis appuyez sur (οκ).

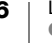

## Ajouter des styles de police

Vous pouvez choisir parmi six différents styles de police :

| AaBb | Normal   |
|------|----------|
| AaBb | Gras     |
| AaBb | Italique |
| AaBb | Contour  |
| AaBb | Ombré    |
| വമമ∠ | Vertical |

Lorsque vous sélectionnez un style, celui-ci s'applique à tous les caractères. Les styles sont compatibles avec les caractères alphanumériques et certains symboles.

#### Comment sélectionner le style de police

- 1 Appuyez sur (formar).
- 2 Utilisez les touches « flèches » haut et bas pour sélectionner Style et appuyez sur (or).
- 3 Utilisez les touches « flèches » haut et bas pour sélectionner un style puis appuyez sur (ok).

## Création d'étiquettes à deux lignes

Vous pouvez imprimer deux lignes maximum sur les étiquettes.

#### Comment créer une étiquette à deux lignes

- 1 Tapez le texte de la première ligne puis appuyez sur (nsert).
- 2 Utilisez les flèches pour sélectionner Seconde ligne puis appuyez sur (OK). Un symbole représentant plusieurs lignes s'affiche au bout de la première ligne ; celui-ci ne sera pas imprimé sur l'étiquette.
- 3 Tapez le texte de la seconde ligne.

## Ajout de la date

Vous pouvez insérer la date sur votre étiquette. Le format de la date est MMM JJ, AA (Etats-Unis) ou JJ MMM AA (Europe) en fonction de la version de votre étiqueteuse.

#### Comment insérer la date

- 1 Appuyez sur (nsert).
- 2 Sélectionnez **Date** puis appuyez sur  $(o_{K})$ .

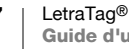

## Ajout des styles Encadré et Souligné

Vous pouvez mettre davantage votre texte en valeur en l'encadrant ou en le soulignant.

| <u>ABC 123</u>               | Souligné      |
|------------------------------|---------------|
| ABC_123                      | Carré         |
| (ABC <sup>1</sup> 23)        | Fléché        |
| (ABC <sup>1</sup> 23)        | Arrondi       |
| C ABC 123                    | Crocodile     |
| <u> ∑ABC_123</u>             | Dents de scie |
| <mark>€</mark> GABC 123 CC   | Train         |
| <u>∽ яв</u> с <u>1</u> 23 с∕ | Cœurs         |
| € (ABC 123 €                 | Fleurs        |

Une étiquette peut être soulignée ou encadrée, mais pas les deux à la fois.

## Comment ajouter le style Encadré ou Souligné

- 1 Appuyez sur (format).
- 2 Sélectionnez Bordures puis appuyez sur (OK).
- 3 Sélectionnez le style Souligné ou Encadré puis appuyez sur OK).

Sur les étiquettes à deux lignes, toutes les lignes sont soulignées. Avec le style Encadré, toutes les lignes sont encadrées par la même bordure.

# Utilisation des symboles et des caractères spéciaux

Vous pouvez ajouter des symboles et autres caractères spéciaux sur vos étiquettes.

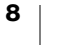

## Ajout de symboles

L'étiqueteuse prend en charge les jeux de symboles étendus comme ceux illustrés ci-dessous.

| Α | € | \$ | ¢   | £   | ¥            |   | т  | 0           | 1         | $\mathbf{+}$ | →              | +        |
|---|---|----|-----|-----|--------------|---|----|-------------|-----------|--------------|----------------|----------|
| в | @ | &  | #   | %   | ‰            |   | υ  | ٢           | $\otimes$ | ٢            |                | ۲        |
| С | ! | ?  | i   | ć   | _            |   | v  | া           | 2         | ė            | $\sim$         |          |
| D |   | "  | ,   |     | ;            | ' | w  | ð           | P         | -C           | Ś              | 9        |
| E | , | :  | /   | \   | Ι            |   | х  | $\triangle$ | 2         | ľ            | A              | 11       |
| F | + | -  | *   | ÷   | $\checkmark$ |   | Y  | đ           |           | $\square$    | $\rightarrow$  | Po       |
| G | ^ | ~  | *   | =   | ≠            |   | z  | $\square$   |           |              | Í              | iii<br>W |
| н | ± | <  | >   | ≤   | ≥            | F | ۱A |             | A         |              |                | 200      |
| I | ( | )  | {   | }   | •            | 1 | ٩В | 0           | ő         | Ŧ            | 2              | Ł        |
| J | ] | ]  | ۰   | §   | -00          | 4 | ٩C | *           | 4         | <b>1</b>     | and the second | <b>*</b> |
| к | α | β  | γ   | δ   | 3            | A | ۱D | 6           | Ŵ         | ŧ            | ſ              | 1        |
| L | η | λ  | μ   | Π   | ρ            | 1 | ٩E | ø           |           | ~            | ×              | Ť        |
| М | σ | ω  | Δ   | Θ   | Σ            |   | ٩F | Ð           | ï         | 0            | Ś              | Č.       |
| N | Φ | Ω  | 1/2 | 1/4 | 3/4          | A | ١G |             | *         | ÷            | O              | Ĩ        |
| 0 | 0 | 1  | 2   | 3   | 4            | A | ١H | Ì           | (Les      | 0            | CINARD         | I        |
| Р | 5 | 6  | 7   | 8   | 9            |   | AI |             | <u>.</u>  |              |                | ð*0      |
| Q | 0 | 1  | 2   | 3   | 4            |   | AJ | øቆ          | ♨         | - Alipa      | <b>in</b> t≩   | 1        |
| R | 5 | 6  | 7   | 8   | 9            |   | AK | ×15         | ٩         | 0            | Ŀ              | Ŷ        |
| S | © | R  | тм  | CE  | 0            |   | AL | je v        | 4         | ۲            | 1              | Ħ.       |
|   |   |    |     |     |              |   | АМ | <b>*</b> <  | 2         |              | 8              |          |

#### Comment insérer un symbole

- 1 Appuyez sur (ner), sélectionnez **Symboles** puis appuyez sur (K). La première rangée de symboles s'affichant dans le tableau apparaît à l'écran.
- 2 Utilisez les touches « flèches » pour vous déplacer sur le symbole souhaité. Les flèches gauche et droite déplacent le curseur horizontalement sur les rangées de symboles. Les touches « flèches » haut et bas déplacent le curseur verticalement à travers les rangées de symboles.
- 3 Lorsque vous vous trouvez sur le symbole, appuyez sur (or) pour l'ajouter sur votre étiquette.

## Ajout de caractères internationaux

L'étiqueteuse prend en charge les jeux de caractères latins étendus grâce à la technologie RACE. De même que lorsque vous utilisez une touche du clavier de votre téléphone mobile pour sélectionner un caractère, vous pouvez faire défiler toutes les variations d'un caractère sur l'étiqueteuse. Pour insérer le caractère de votre choix, laissez la touche enfoncée puis relâchez-la lorsque vous le voyez apparaître.

Par exemple, si vous choisissez la langue française et que vous maintenez enfoncée la lettre **a**, vous verrez défiler les lettres **a** à â  $\approx$  et toutes les autres variations disponibles. Les variations de caractères et l'ordre dans lequel apparaissent ces variations dépendent de la langue sélectionnée.

# **Options d'impression**

Vous pouvez afficher un aperçu de votre étiquette et régler le contraste d'impression.

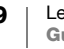

## Aperçu de l'étiquette

Vous pouvez prévisualiser le texte ou le format de votre étiquette avant de l'imprimer. Une étiquette à deux lignes peut être prévisualisée sous la forme d'une étiquette à une ligne, un caractère de saut de ligne apparaissant entre les deux lignes.

#### Comment prévisualiser votre étiquette

- 1 Appuyez sur (ettings).
- 2 Sélectionnez Aperçu puis appuyez sur (OK).

Le texte de l'étiquette défile sur l'écran.

## Réglage du contraste d'impression

Vous pouvez régler le contraste d'impression pour ajuster la qualité d'impression de votre étiquette.

#### Comment régler le contraste

- 1 Appuyez sur (ettings).
- 2 Sélectionnez Régler Contraste puis appuyez sur (OK).
- 3 Utilisez les flèches pour sélectionner un paramètre de contraste puis appuyez sur (ok).

## Utilisation de la mémoire de l'étiqueteuse

L'étiqueteuse est dotée d'une mémoire puissante qui vous permet de stocker jusqu'à nine textes d'étiquette, parmi celles que vous utilisez le plus fréquemment.

## Enregistrement du texte d'une étiquette

Vous pouvez stocker jusqu'à nine étiquettes spécifiques que vous utilisez fréquemment.

#### Comment stocker le texte de l'étiquette actuelle

1 Appuyez sur 🗐.

Le premier champ de mémoire s'affiche.

- 2 Utilisez les touches « flèches » pour vous déplacer entre les champs. Vous pouvez stocker le nouveau texte dans n'importe quel emplacement de mémoire.
- 3 Sélectionnez un emplacement de mémoire puis appuyez sur (OK).

Le texte de votre étiquette est enregistré et votre étiquette réapparaît.

## Chargement des étiquettes enregistrées

Vous pouvez facilement charger les étiquettes stockées en mémoire pour les utiliser ultérieurement.

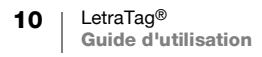

#### Comment charger les étiquettes

- Appuyez sur (2).
   Le premier emplacement de mémoire s'affiche comme le dialogue d'enregistrement d'une étiquette ou d'un format.
- 2 Utilisez les flèches pour sélectionner l'étiquette à rappeler puis appuyez sur (οκ).

Pour effacer un champ de mémoire, chargez d'abord une étiquette puis appuyez sur (@).

# Entretien de votre étiqueteuse

Votre étiqueteuse a été conçue pour vous procurer un service de longue durée et ne nécessite qu'un entretien minime.

Nettoyez votre étiqueteuse de temps en temps pour qu'elle continue à fonctionner normalement. Nettoyez la lame chaque fois que vous remplacez la cassette de ruban.

#### Comment nettoyer la lame

- 1 Enlevez la cassette.
- 2 Placez la pointe d'un stylo ou d'un crayon sur le composant en forme de L comme indiqué dans la Figure 6 puis poussez ce composant vers le bas.

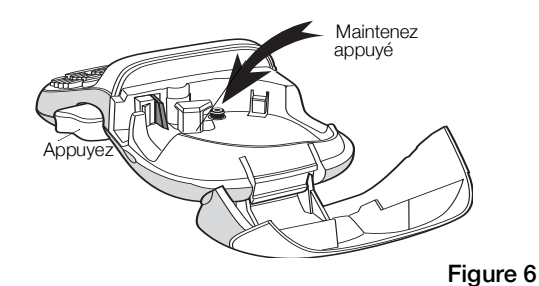

- 3 Tout en maintenant le composant en forme de L abaissé, appuyez sur le levier de la lame pour la faire sortir.
- 4 Utilisez un tampon d'ouate et de l'alcool pour nettoyer les deux côtés de la lame.
- 5 Relâchez le système de découpe.
- Vous pouvez également suivre ce procédé si la lame se trouve à l'avant et ne se déplace pas.

#### Comment nettoyer la tête d'impression

Le nettoyage de la tête d'impression nécessite un outil spécial. Pour obtenir un outil de nettoyage, contactez le service à la clientèle (http://support.dymo.com).

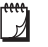

Sur les anciens modèles d'étiqueteuse, un outil de nettoyage peut être rangé à l'intérieur du couvercle du compartiment à étiquettes.

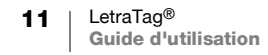

# Dépannage

Si vous rencontrez un problème en utilisant votre étiqueteuse, la solution se trouve peut-être dans le tableau ci-dessous.

| Problème/Message d'erreur                                                        | Solution                                                                                  |
|----------------------------------------------------------------------------------|-------------------------------------------------------------------------------------------|
| Pas d'affichage                                                                  | Vérifiez si l'étiqueteuse est allumée.                                                    |
|                                                                                  | Remplacez les piles usagées.                                                              |
| Mauvaise qualité d'impression                                                    | Remplacez les piles usagées.                                                              |
|                                                                                  | <ul> <li>Assurez-vous que la cassette est<br/>correctement insérée.</li> </ul>            |
|                                                                                  | Nettoyez la tête d'impression.                                                            |
|                                                                                  | Remplacez la cassette.                                                                    |
| Mauvaise performance de la lame                                                  | Nettoyez la lame. Voir <b>Entretien de votre étiqueteuse</b> .                            |
| Impression                                                                       | Ne nécessite aucune action.<br>Le message disparaît lorsque l'impression<br>est terminée. |
| Trop de caractères<br>Nombre maximum de caractères en mémoire<br>tampon dépassé. | Effacez une partie ou la totalité du texte de<br>la mémoire tampon.                       |
| Pile faible                                                                      |                                                                                           |
| Piles presque déchargées.                                                        | Remplacez les piles.                                                                      |
| Bourrage de la bande<br>Le moteur cale en raison d'un bourrage de<br>bande       | <ul> <li>Retirez l'étiquette bloquée et remplacez<br/>la cassette.</li> </ul>             |
|                                                                                  | Nettoyez la lame.                                                                         |

Si vous avez besoin d'aide supplémentaire, contactez le Service clientèle de DYMO (http://support.dymo.com).

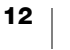

# Consignes de sécurité générales

Suivez les instructions de cette section pour utiliser ce produit en toute sécurité.

#### Étiqueteuse

- N'insérez aucun objet dans la fente de sortie des étiquettes et veillez à ne pas la bloquer.
- Ne touchez pas la lame de découpe pour éviter tout risque de blessure.
- Évitez tout contact de l'étiqueteuse avec un liquide.
- Ne démontez pas l'étiqueteuse. Pour les opérations d'inspection, d'ajustement ou de réparation, contactez le service à la clientèle DYMO (http://support.dymo.com).

## Cassettes d'étiquettes DYMO D1

- Utilisez uniquement les cassettes d'étiquettes DYMO LT avec cette étiqueteuse.
- N'utilisez pas d'accessoires ni de fournitures non autorisés.
- Nettoyez la surface avant d'appliquer l'étiquette adhésive, faute de quoi l'étiquette peut ne pas adhérer correctement et risque de se décoller facilement.
- N'exposez pas les étiquettes à une chaleur extrême ou à la lumière du soleil.

# **Renseignements environnementaux**

La fabrication de l'appareil que vous avez acheté a exigé l'extraction et l'utilisation de ressources naturelles. Il peut contenir des substances dangereuses pour la santé et l'environnement.

Pour éviter la dissémination de ces substances dans notre environnement et diminuer l'utilisation des ressources naturelles, nous vous encourageons à recourir aux systèmes de reprise appropriés. Ceux-ci réutiliseront ou recycleront de manière écologique la plupart des matériaux de votre appareil en fin de vie utile.

Le symbole représentant une poubelle marquée d'une croix sur votre appareil vous invite à faire appel à ces systèmes.

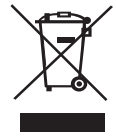

Si vous souhaitez obtenir de plus amples informations au sujet des systèmes de collecte, de réutilisation et de recyclage, veuillez contacter votre gestionnaire de déchets local ou régional.

Vous pouvez également contacter DYMO pour obtenir de plus amples informations sur les performances environnementales de nos produits.

# Spécifications électriques nominales

| Alimentation | 6 V CC                                                                               |
|--------------|--------------------------------------------------------------------------------------|
|              | Le produit est alimenté par 4 piles alcalines AA de 1,5 V CC chacune (non incluses). |

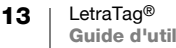